Tennessee requires a full and correct Social Security number (SSN) in order to receive score reports and process educator certification applications. Failure to provide an SSN will delay processing of licensure applications.

## STEP 1: Go to the Praxis website

https://praxis.ets.org/storehome.html. Sign in or register at the purple button in the top right corner. Click Find Tests & Prep in the website header menu.

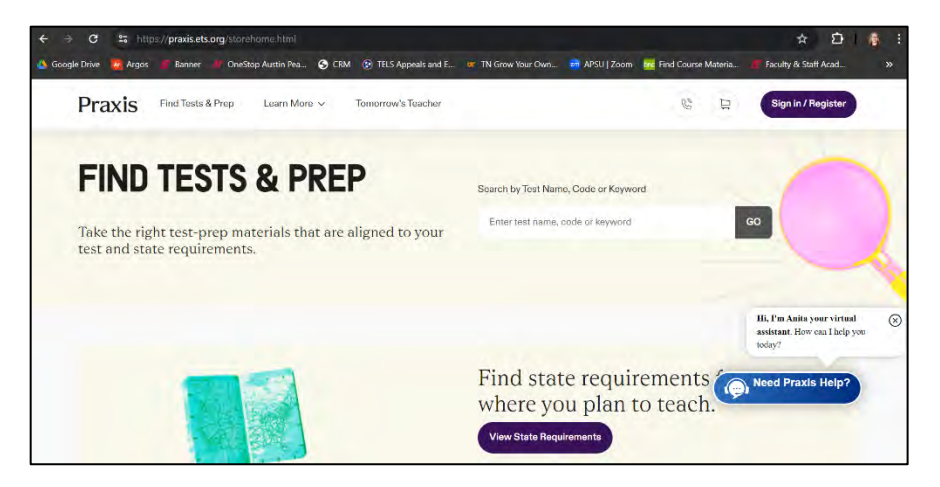

# **STEP 3: Type in your requested test.**

| Search Results                                                                                                    |                         |
|----------------------------------------------------------------------------------------------------|-------------------------|
| Search by Test Name, Code or Keyword Filter results by Product                                                                                                    | Туре                    |
| Elementary Education: Mathematics Subtest (5003) GO All                                                                                                    | ~                       |
| Note when you require to deal a lock you will receive the the interfactore disader data for the contraptional quarket, will note that and the second to the the contraption of a second based on the second for the two to the definition of the second to the second to the | nu, in cauce when a bus |
| Elementary Education: Mathematics Subtest (5003)                                                                                                    | \$64.00                 |
| *                                                                                                    | 001.00                  |

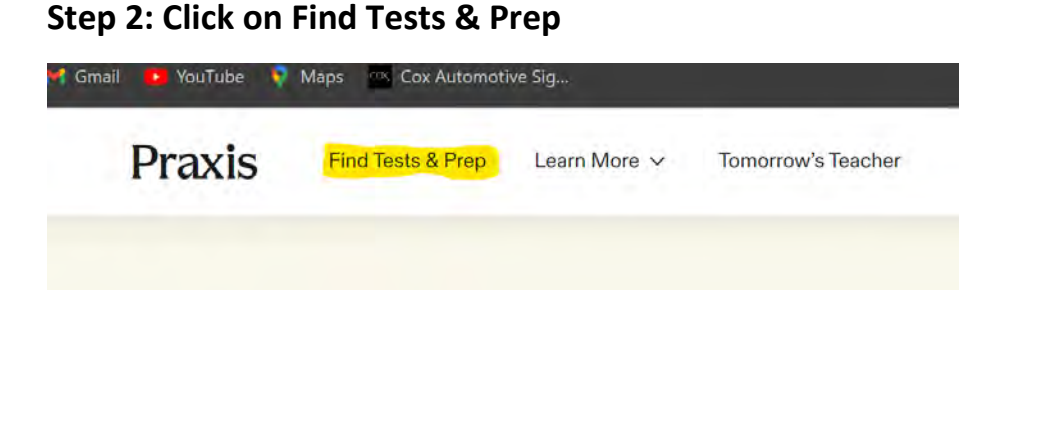

# STEP 4: Click Add to Cart, and the test will appear in your shopping cart.

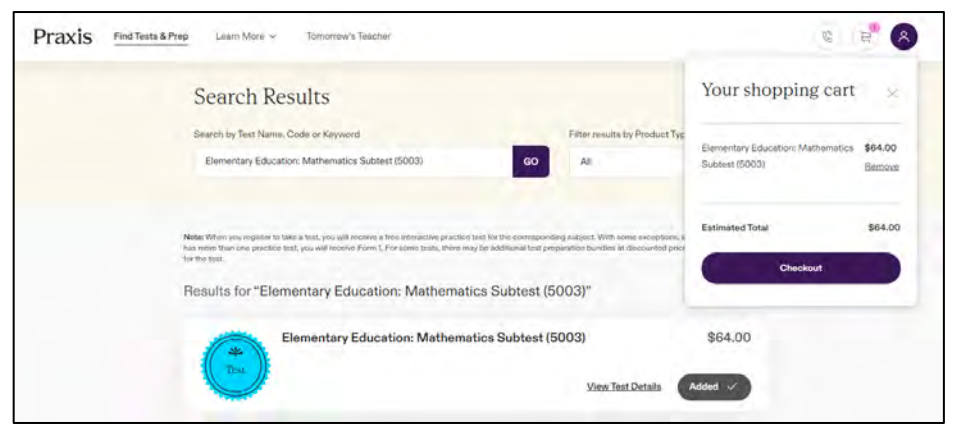

Tennessee requires a full and correct Social Security number (SSN) in order to receive score reports and process educator certification applications. Failure to provide an SSN will delay processing of licensure applications.

# STEP 5: Once you have added all necessary tests, go to your shopping cart to review your order.

| Back                                                                                                    | Defore Scheduling                                                                   | School first | lest Preparation. 👘 Review Your Cart. 👘 Payment | Confirmation       |
|----------------------------------------------------------------------------------------------------|-------------------------------------------------------------------------------------|--------------|-------------------------------------------------|--------------------|
| Review Your Cart Before Sche                                                                                                    | duling                                                                              |              | Order Review                                    |                    |
| Your cart includes at least 1 least that has not been scheduled.<br>schedule your test(s) before proceeding to payment. You can | Please review the following information and t<br>schedule up to 4 tests in 1 order. | then         | Elementary Education: Mathematik<br>(5003)      | cs Subtest \$64,00 |
| Before You Schedule Your Test(s)                                                                                                |                                                                                     |              | Estimated Total                                 | \$64.00            |
| Check your State Requirements to confirm which test(s) are<br>make sure you register for the correct test.                      | required for certification. It is your responsibil                                  | lity to-     | Schedule My                                     | Test(s)            |
| <ul> <li>Make sure you know your state, agency or institution's deadlin<br/>when choosing your test date.</li> </ul>            | e for submitting scores and allow enough tim                                        | ne.          | Note: Final prices will be calculated at        | checkout.          |
| After you complete your registration, you will be able to select your test date.                                                | t up to 4 free score recipients up to 3 days be                                     | fore         |                                                 |                    |
| Note: If you need accommodations because of disability or healt                                                                 | h-related needs, or if your primary language is                                     | s not        |                                                 |                    |
| English and you need extra testing time, you must submit a requi                                                                | ist for accommodations and have them appro                                          | bwed         |                                                 |                    |
| you're requesting an alternate test format. Documentation review                                                                | takes approximately 6 weeks once your requ                                          | ary n<br>An  |                                                 |                    |
| and complete paperwork have been received. For some types of                                                                    | accommodations, you may need to register b                                          | ry máil      |                                                 |                    |
| or by phone instead of using this online registration system. Visit                                                             | the Disability Accommodations for more                                              |              |                                                 |                    |

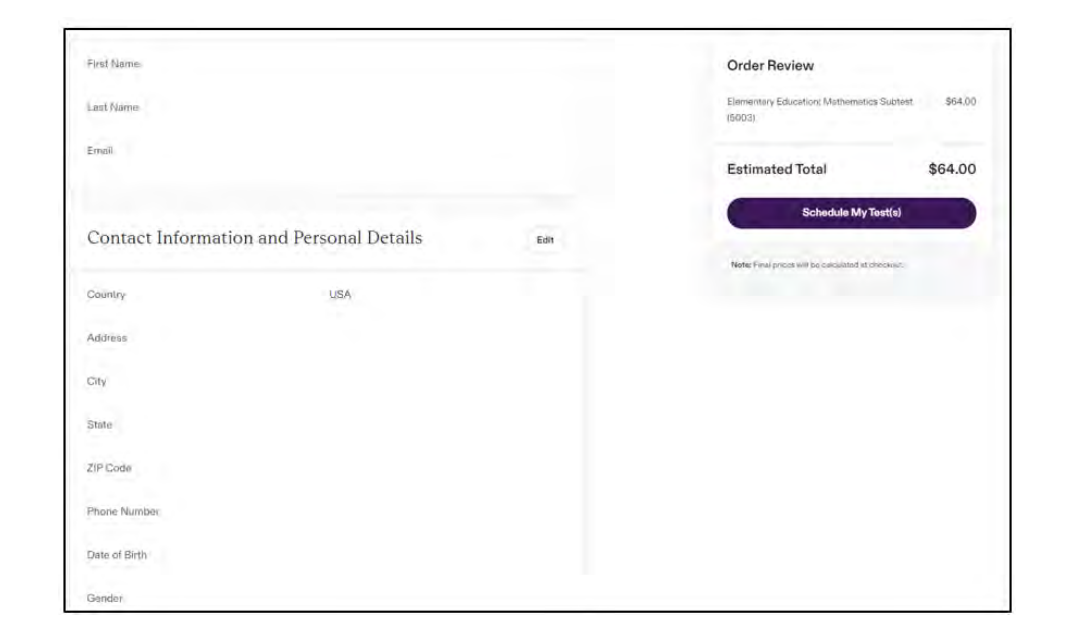

# STEP 6: You will see your selected test and be able to review and change your account information.

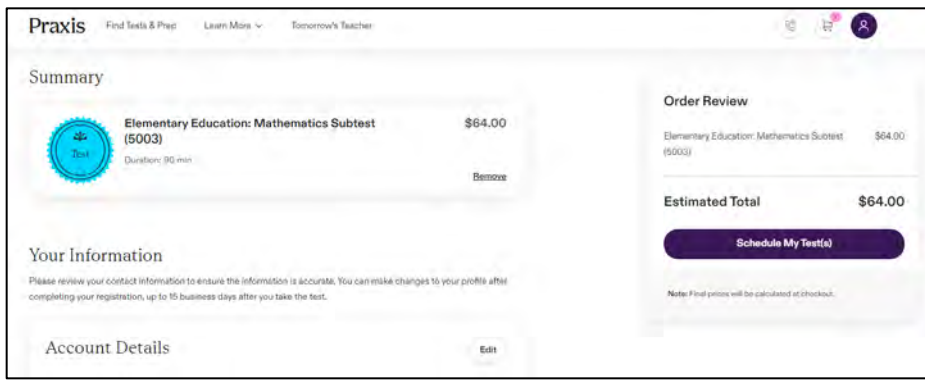

| raxis Find Tests & Prep Learn More ~ Tomorrow's Teacher |      | 19 B <sup>4</sup> 8                                         |
|---------------------------------------------------------|------|-------------------------------------------------------------|
|                                                         |      | Order Review                                                |
| Background Information                                  | Edit | Elementary Education: Mathematics Subtest \$64,00<br>(6003) |
| Ethnicity                                               |      | Estimated Total \$64.00                                     |
| First Language                                          |      | Schedule My Test(a)                                         |
| Best Language                                           |      | Noter Firel proces will be calculated at Checkeut           |
| Highest Level of Education                              |      |                                                             |
| Undergraduate Major Field of Study                      |      |                                                             |
| Graduate Field of Study                                 |      |                                                             |
| Program Enrollment Information                          |      |                                                             |
| Educator Preparation Program Information                |      |                                                             |

Tennessee requires a full and correct Social Security number (SSN) in order to receive score reports and process educator certification applications. Failure to provide an SSN will delay processing of licensure applications.

STEP 7: Under the Educator Preparation Program, you will need to select Austin Peay State University so that your Praxis scores will be sent to us for licensure verification.

To choose a college/university, select the Edit button.

| raxis Find Teste & Prep Learn More 🛩 Tomorrow'e Teacher                                                                                                    |                                                                                                    | ( <u>B</u> )                                   | B. 8           |
|----------------------------------------------------------------------------------------------------|----------------------------------------------------------------------------------------------------|------------------------------------------------|----------------|
| Educator Preparation Program Information                                                                                                    |                                                                                                    | Order Review                                   |                |
| Educator Preparation Program                                                                                                    | Edit                                                                                                    | Elementary Education: Mathematics St<br>(5003) | ubtest \$84.00 |
| Institution Code/School Name                                                                                                    |                                                                                                    | Estimated Total                                | \$64.00        |
|                                                                                                    |                                                                                                    | Schedule My Test                               | t(a)           |
|                                                                                                    |                                                                                                    |                                                |                |
| rms and Conditions                                                                                                    |                                                                                                    | Note: Final prices will be calculated at check | kout           |
| erms and Conditions                                                                                                    |                                                                                                    | Note: Pinu prices will be calculated at check  | kost           |
| Perms and Conditions ACKNOWLEDGMENT The Acknowledgement contains the terms and conditions between you and Educational Testing "we", "us," "our") for ETS testing products and services the "Testing Services". They apply to all in connection with the Testing Service. Including creating an online account, providing persona                                                                                                    | Service (°ETS.'<br>Ections you take<br>Information to                                                                                | Note: Find prices will be setsioned at offer   | Lot.           |
| CONSTRUCTIONS<br>ACKNOWLEDGMENT<br>This Acknowledgment contains the terms and conditions between you and Educational Testing<br>"we,"us,"ou") for ETS tasting products and services (the "Testing Services"). They apply to all a<br>in connection with the Testing Services, including creating an oritime account, providing persons<br>ETS, registrating or paying for a test, nequesting services relating to the test, taking a test, request<br>text services                                                                                                    | Service (ETS:<br>ections you take<br>Information to<br>lang or incerving                                                             | Note: Find prices will be calculated at check  | sout.          |
| CONSTRUCTION CONSTRUCTION CONSTRUCTURE CONSTRUCTION CONSTRUCTURE CONSTRUCTURE CONS | Service (°ETS.'<br>tectors you take<br>Information to<br>terg or receiving<br>artico. <i>Bulletin</i>                                | Note: Para prices will be paralished at offer  | kor            |
| Perms and Conditions ACKNOWLEDGMENT The Acknowledgment contains the terms and conditions between you and Educitional Testing  "we" var, "wo" for ETS testing products and services the "Testing Bencies". They apply to all connection with the Testing Services Including creating an online account, providing persona ETS, regulating or paying for a test, requesting services relating to the test, taking a test, request test across I provide the policies set forth on the Preus swebsite aid on the The <u>The Preuset Tests Inform</u> of test questions and the reschedule and cancel policies. Jaking centring of scores of test questions and the reschedule and cancel policies. Jaking centring and consert                                                                                                    | Service (*E15.*<br>Ections you take<br>Information to<br>ang or incerving<br>and the activity<br>and the parson<br>States and Phoney | Note: Find prices will be carclanted at office | kođ            |

STEP 8: Once you select Edit, a Search bar will appear where you can search Austin Peay by name, select Austin Peay, and then click Save.

| CAXIS Find lests & Prep Learn Nore V Tomorrow's reacher                                                                                                    |      |
|----------------------------------------------------------------------------------------------------|------|
| Educator Preparation Program Information                                                                                                    |      |
| Educator Preparation Program                                                                                                    | Edit |
| Select Your Educator Preparation Program or Training Institution (Optional)                                                                                                    |      |
| Search By Institution Code/Name                                                                                                    | Q    |
| You can add your Educator Preparation Program when you register for a test.                                                                                                    |      |
| Cancel Save                                                                                                    |      |
|                                                                                                    |      |
| Educator Preparation Program                                                                                                    | Edit |
| Educator Preparation Program Select Your Educator Preparation Program or Training Institution (Optional)                                                                              | Edit |
| Educator Preparation Program Select Your Educator Preparation Program or Training Institution (Optional) Austin Peay                                                                  | Edit |
| Educator Preparation Program Select Your Educator Preparation Program or Training Institution (Optional) Austin Peay AUSTIN PEAY STATE UNIVERSITY (1028)                              | Edit |
| Educator Preparation Program Select Your Educator Preparation Program or Training Institution (Optional) Austin Peay AUSTIN PEAY STATE UNIVERSITY (1028) Educator Preparation Program | Edit |

Tennessee requires a full and correct Social Security number (SSN) in order to receive score reports and process educator certification applications. Failure to provide an SSN will delay processing of licensure applications.

# STEP 9: Agree to the Terms and Conditions by checking the box shown below.

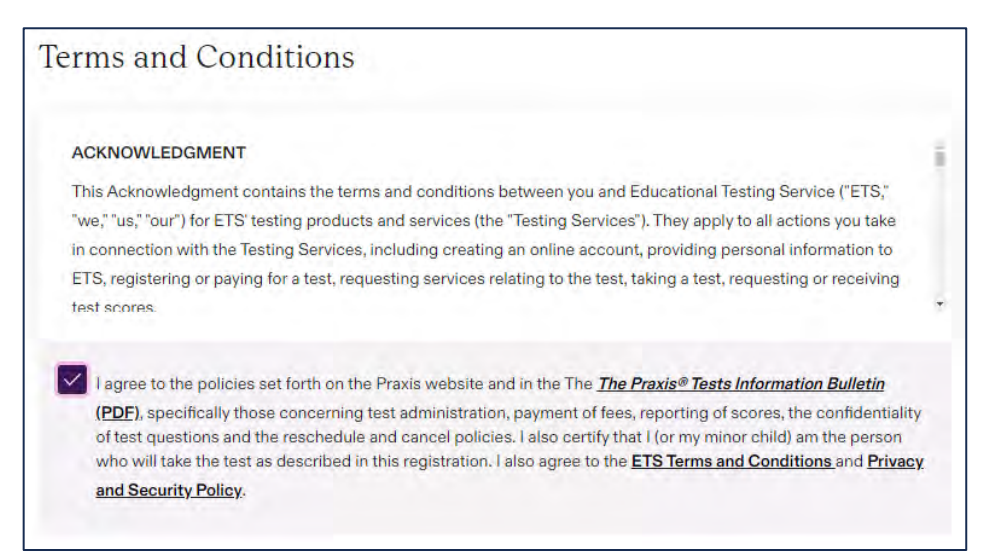

Tennessee requires a full and correct Social Security number (SSN) in order to receive score reports and process educator certification applications. Failure to provide an SSN will delay processing of licensure applications.

## STEP 10: You will then click Schedule Your Test(s). To find a Test Center, complete the following steps as shown.

**Click Test Center:** 

Enter Zip Code: XXXXXX

Select appropriate city

**Click arrow under Test Center** 

Select Test Center from options available:

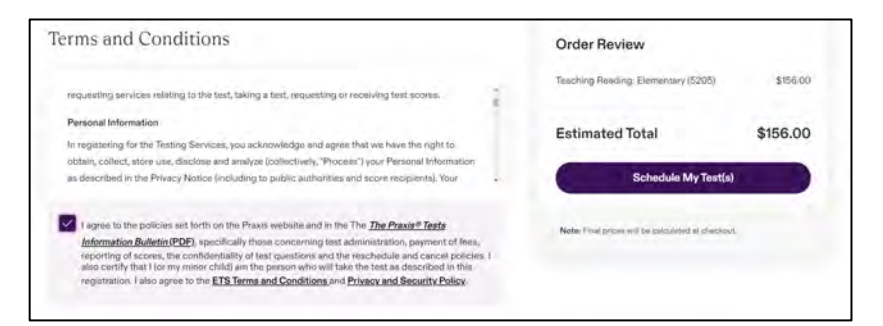

| ind available test of<br>ection. You are n<br>syment process. | e Test<br>dates for At Home<br>ot guaranteed a s | e or Tast Center t<br>seat at your chos | esting. Check the<br>en testing locatio | At Home Testing<br>n until you have o | 9 Requirements<br>completed the re | a before making a<br>egistration and | Elemen<br>Subtes<br>Bemove | ntary Education: Mathematics<br>st (5003) |
|---------------------------------------------------------------|--------------------------------------------------|-----------------------------------------|-----------------------------------------|---------------------------------------|------------------------------------|--------------------------------------|----------------------------|-------------------------------------------|
|                                                               | At Home                                          |                                         | _                                       |                                       | feat Center                        |                                      | Duration:                  | 90 min 🔘                                  |
| elect a time                                                  | zone and d                                       | late                                    |                                         |                                       |                                    |                                      | Price                      | \$64.00                                   |
| CST : Central St.                                             | andard Time - An                                 | nerics/Chicago (                        | GMT-06:00)                              |                                       | ~ P                                | ind available dates                  | Location:<br>Data          | At Home Testing<br>Select a Date          |
|                                                               |                                                  | < F                                     | ebruary 202                             | 4 >                                   |                                    |                                      | Time                       | Salact a time                             |
| SUN                                                           | MON                                              | TVE                                     | WED                                     | тни                                   | FRI                                | SAT                                  |                            | Continue                                  |
|                                                               |                                                  |                                         |                                         | 1                                     | 2                                  | 3                                    | Note: Pine                 | prices will be calculated at checkess.    |
| а                                                             | 5                                                | Б                                       | 7                                       | 8                                     | 9                                  | 10                                   |                            |                                           |
|                                                               |                                                  |                                         |                                         |                                       |                                    |                                      |                            |                                           |

| Find available test dates for A<br>selection. You are not guaran<br>payment process. | t Home or Test Center testing. Check the <u>At Hon</u><br>teed a seat at your chosen testing location until y                                                                                                    | ne Testing Requirements before making a<br>rou have completed the registration and |
|--------------------------------------------------------------------------------------|----------------------------------------------------------------------------------------------------|------------------------------------------------------------------------------------|
| At                                                                                   | Home                                                                                                    | Test Center                                                                        |
| Enter your location<br>ZIP Code or City<br>37043, Clarks                             | and select a test center and date<br>Test Center<br>Select                                                                                                    | e Find evaluable dates                                                             |
|                                                                                      | Clarksville - Forbes Avenue - Clarksville<br>Tennessee, TN 37040 (APCN-1011)<br>2.78 mi<br>Nashville - Donelson Pike - Nashville,<br>Tennessee, TN 37217 (APCN-1015)<br>45.87 mi<br>Nashville - Donelson Pike - Nashville, |                                                                                    |

Tennessee requires a full and correct Social Security number (SSN) in order to receive score reports and process educator certification applications. Failure to provide an SSN will delay processing of licensure applications.

# STEP 11: Once a test site has been selected, click Find available dates to schedule a test date.

| Praxis                                                             | Find Tests & Prep                                                   | Learn More 🗸                                     | Tomorrow's Teacher                                          |                                                                |                |
|--------------------------------------------------------------------|---------------------------------------------------------------------|--------------------------------------------------|-------------------------------------------------------------|----------------------------------------------------------------|----------------|
| < <u>Back</u>                                                      |                                                                     |                                                  |                                                             | Before Scheduling                                              | 🖻 Schedu       |
| Schedu<br>Find available te<br>selection. You ar<br>payment proces | le Test<br>st dates for At Home or<br>e not guaranteed a seat<br>s. | Test Center testing. C<br>at your chosen testing | heck the <u>At Home Testir</u><br>g location until you have | ng <u>Requirements</u> before ma<br>completed the registration | aking a<br>and |
|                                                                    | <u>At Home</u>                                                      |                                                  |                                                             | Test Center                                                    |                |
| Enter your                                                         | location and se                                                     | lect a test cent                                 | er and date                                                 |                                                                |                |
| ZIP Code or City                                                   | Test C                                                              | Center                                           |                                                             |                                                                |                |
| 37043, Clark                                                       | O Cla                                                               | rksville - Forbes Aven                           | ue - Clarksville, Ten 🗸                                     | Find available                                                 | dates          |

# STEP 12: Select available date from circle around the date. For example:

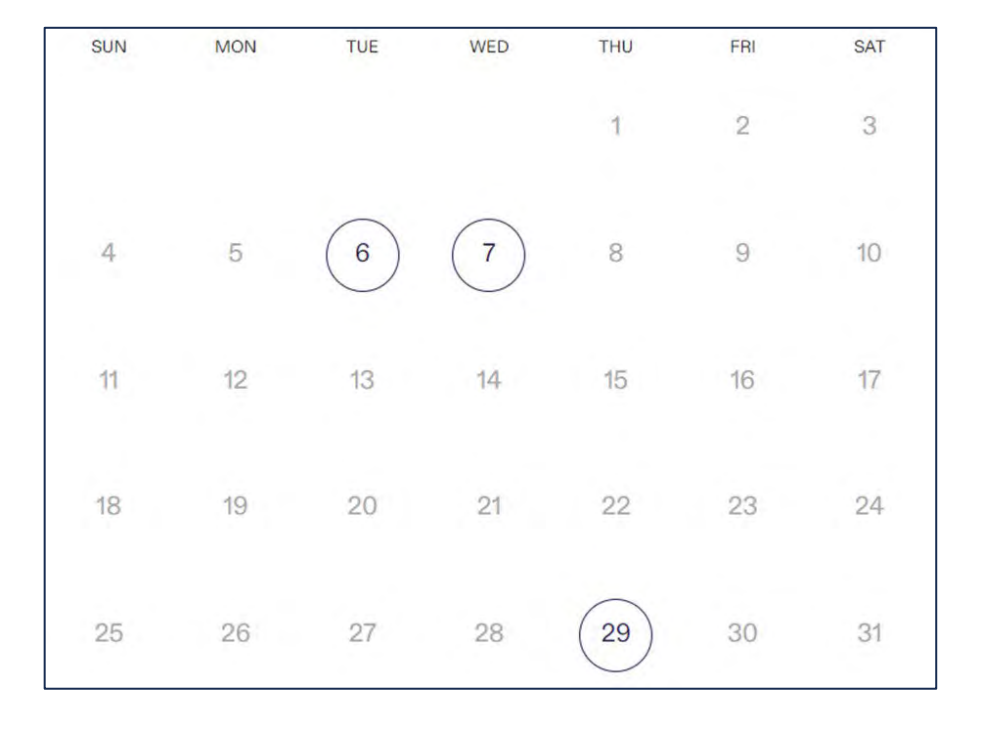

Tennessee requires a full and correct Social Security number (SSN) in order to receive score reports and process educator certification applications. Failure to provide an SSN will delay processing of licensure applications.

# STEP 13: Once you click a circled date, select an available time from options available. Select the time and hit continue.

| Select    | an availa  | ble time |  |      |  |
|-----------|------------|----------|--|------|--|
| Shown in  | selected t | ime zone |  |      |  |
| PM (After | noon)      |          |  |      |  |
| 2.20 0    | -          |          |  |      |  |
| 5.50 pi   | in .       |          |  |      |  |
|           |            |          |  |      |  |
|           |            |          |  |      |  |
|           |            |          |  | <br> |  |
|           |            |          |  |      |  |

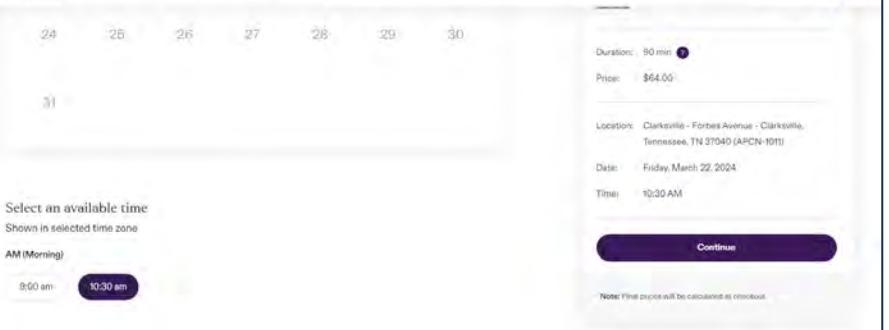

# STEP 14: Confirm your Testing Information and select Continue.

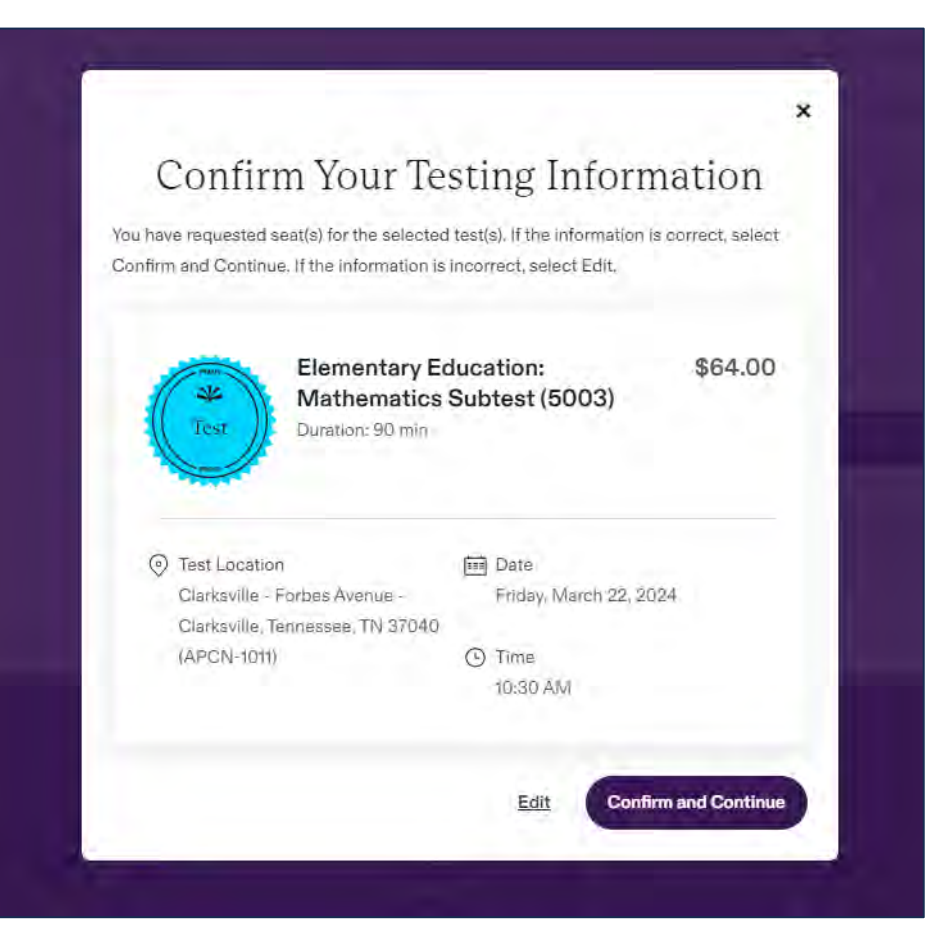

Tennessee requires a full and correct Social Security number (SSN) in order to receive score reports and process educator certification applications. Failure to provide an SSN will delay processing of licensure applications.

STEP 15: At this point, you will see a free Test Preparation options already in your cart. You can add additional preparation material to your cart if you wish at your own expense. Once you added these to your cart, click Continue.

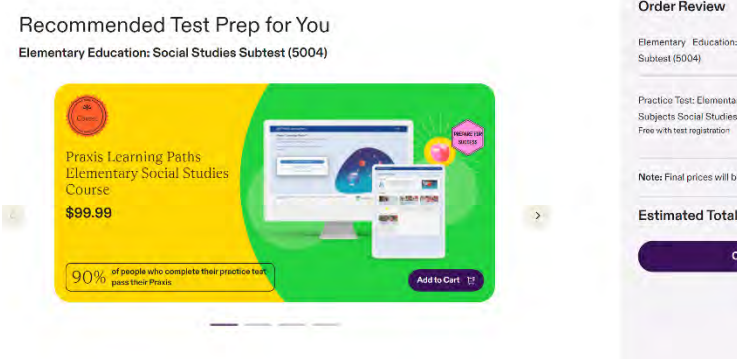

| Practice Test: Elementary Education: Multiple Fri<br>Subject: Social Studies (S004) - Form 3<br>Free with test registration |
|----------------------------------------------------------------------------------------------------|
| Practice Test: Elementary Education: Multiple Fre<br>Subjects Social Studies (5004) - Form 3<br>Free with test registration |
| Subjects Social Studies (5004) - Form 3<br>Free with test registration                                                      |
| Free with test registration                                                                                                 |
|                                                                                                    |
| Note: Final prices will be calculated at checkout.                                                                          |
| Estimated Total \$64.0                                                                                                    |
| Continue                                                                                                    |
| Continue                                                                                                    |

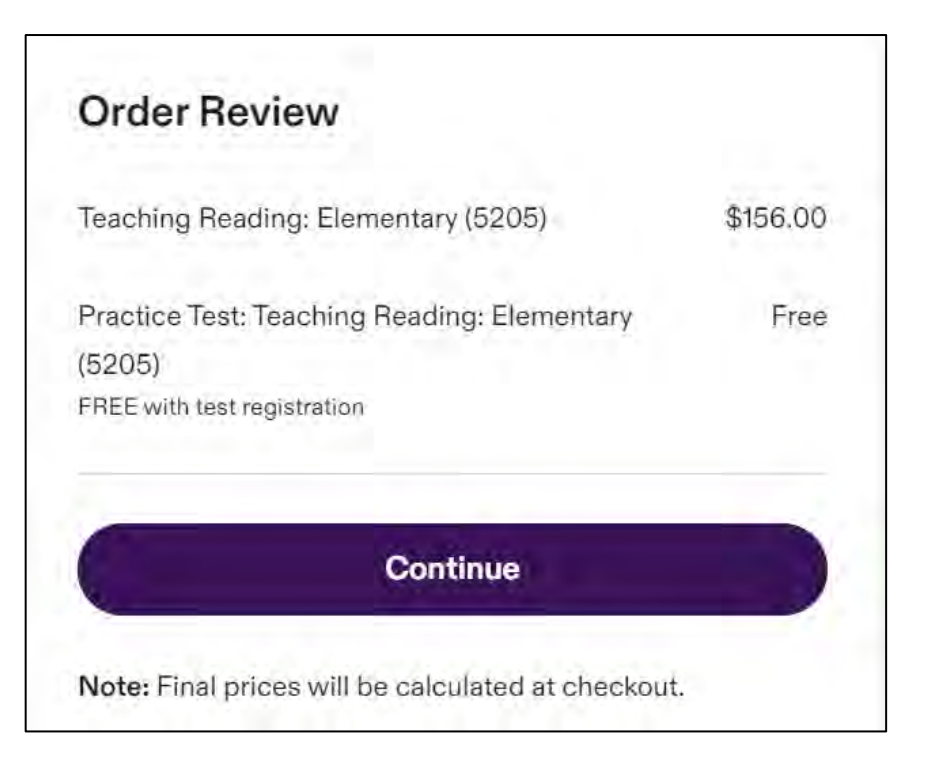

Tennessee requires a full and correct Social Security number (SSN) in order to receive score reports and process educator certification applications. Failure to provide an SSN will delay processing of licensure applications.

# STEP 16: Review your Cart and make sure everything is correct. At this point, you can Enter Your Voucher Code. After typing in voucher code be sure to hit the + sign.

| Denie Werne On the                                                                                                    |                                                                                                    | Order Total                                                                                                    |
|----------------------------------------------------------------------------------------------------|----------------------------------------------------------------------------------------------------|----------------------------------------------------------------------------------------------------|
| Review Your Cart                                                                                                    |                                                                                                    | Elementary Education: Social Studies<br>Subtest (5004)                                                                    |
| IMPORTANT: After you have schedwlod and paid for yo<br>days before your test date. In order for your Educator P<br>MUST add the institution as one of your free score rec<br>Proparation Program doos not result in your scores boi | wi tust, ba sura to soloci your free score rocipients up to 3<br>reparation Program to receive your full score details, you<br>applients. Selecting an institution as your Educator<br>ng pont. | Practice Test: Elementary Education, Multiple<br>Subjects Social Studies (5004) - Form 3<br>Free with test recisitration. |
| Summary                                                                                                    |                                                                                                    | Voucher or promo code 🧿                                                                                                   |
| Elementary Education: Social Studies Su<br>Joursties, Bornie                                                                                                    | ibtest (5004) \$84.00<br>Romovo                                                                                                    | SubTatal                                                                                                    |
| Location<br>220 FORBES AVE - Clarksvillé, Tennessee, TN<br>37040                                                                                                    | 현현 Date<br>Saturday, December 14, 2024 - 10.30 AM                                                                                                    | Online Service Fee<br>Sales Tax                                                                                           |
| Educator Preparation Program (Edit Info  AUSTIN PEAY STATE UNIVERSITY (1028)                                                                                                    | Automatic Score Recipient 🕜<br>Tennessed/TENNESSEE STATE DEPT OF EDUC(8190)                                                                                                    | Accepted payment types                                                                                                    |
| PO BOX 4428,610 GOLLEGE STREET, CLARKSVILLE, Tonnosson                                                                                                    | N                                                                                                    | 😑 🕦 skryte 🌆 🛑 Autor 🚛 yte                                                                                                |

# \$64.00 Remove Free \$64.00 \$1.92 \$0.00 SA P

## Step 17: Click Edit information for Educator Preparation Program and Select yes to sending the score to them

| Elementary Education: Social Studies Sub                                                                    | Free Free                                      |
|----------------------------------------------------------------------------------------------------|------------------------------------------------|
| Duration; 90 min                                                                                            | Remove                                         |
| <ul> <li>Location</li> <li>220 FORBES AVE Clarksville, Tennessee, TN</li> <li>37040</li> </ul>              | Date<br>Saturday, December 14, 2024 - 10:30 AM |
| Educator Preparation Program                                                                                | Automatic Score Recipient ?                    |
| AUSTIN PEAY STATE UNIVERSITY (1028)<br>PO BOX 4428,610 COLLEGE STREET, CLARKSVILLE, Tennessee,<br>770444638 | Tennessee/TENNESSEE STATE DEPT OF EDUC(8190)   |
| Send scores?" Yes                                                                                           |                                                |
|                                                                                                    |                                                |
|                                                                                                    |                                                |

| ×                                                                                                    |        |
|----------------------------------------------------------------------------------------------------|--------|
| Educator Preparation Program                                                                                                    |        |
| Selected:                                                                                                    |        |
| AUSTIN PEAY STATE UNIVERSITY (1028)<br>PO BOX 4428,810 COLLEGE STREET, CLARKSVILLE, Tennessee, 370444638                                                                    |        |
| Change your Educator Program Preparation or Training Institution If you plan to take the Speech-Language Pathology or Audiology test, select the institution with (SLP/AUD) |        |
| following the institution's name. Search by:  State Institution Name/Code                                                                                                   |        |
| Type and click the search button.                                                                                                    | 041    |
| Send scores to your attending Institution?"                                                                                                    | ( june |
|                                                                                                    | 1      |
| Cancel Save Changes                                                                                                    |        |
|                                                                                                    | N I I  |

Tennessee requires a full and correct Social Security number (SSN) in order to receive score reports and process educator certification applications. Failure to provide an SSN will delay processing of licensure applications.

STEP 18: Once your voucher code is entered, you will see a zero balance. Please note that you may need to Zoom Out in your browser during Checkout Process to see the Proceed to Payment button.

| Elementary Education: Mathematics Subtest<br>(5003) | \$64.00 | i. |
|-----------------------------------------------------|---------|----|
|                                                     |         | Ŧ  |
| Voucher or promo code                               |         |    |
| Enter your voucher or promo code                    | *       |    |
| Discount applied correctly                          |         |    |
| 2d95d9e56b5bd436 Applied                            |         |    |
| SubTotal                                            | \$0.00  |    |
| Sales Tax                                           | \$0.00  |    |
| Total                                               | \$0.00  |    |
| Proceed to payment                                  |         |    |
|                                                     |         |    |

## STEP 19: Check the box below to agree to the policies.

| • | f you change your test center or date after you submit your order, you will be charged an adidtional fee of \$40. |
|---|----------------------------------------------------------------------------------------------------|
| • | After you submit your order, if you cancel your test no later than three full days prior to your appointment (not |
|   | ncluding the day of your test), you may be eligible to receive a refund of 50% of your test fees. After that you, |
|   | you will not receive any refund.                                                                                  |
|   | ETS has a no refund, no returns policy on priced test preparation materials.                                      |
|   |                                                                                                    |
|   |                                                                                                    |
|   |                                                                                                    |
|   | Please accept the Terms & Conditions to proceed.                                                                  |

STEP 20: You will see a success message. If you do not see a success message, call (609) 771-7395 for assistance.

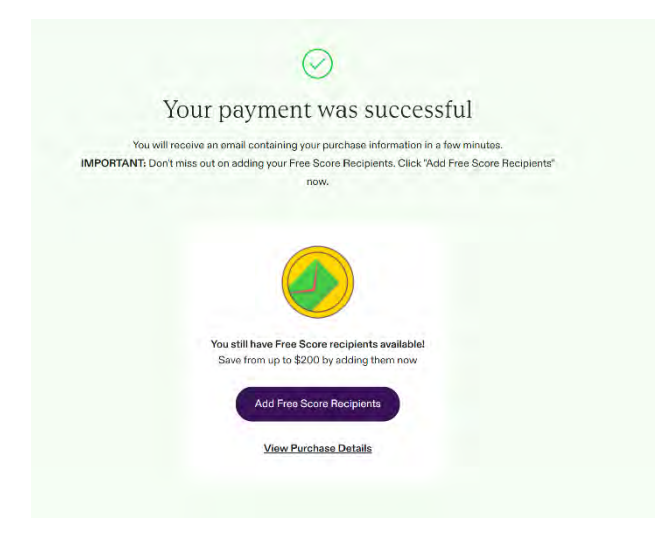

Tennessee requires a full and correct Social Security number (SSN) in order to receive score reports and process educator certification applications. Failure to provide an SSN will delay processing of licensure applications.

| JRCHASES   |                                                                                                    |                                                                                |               |                           |                    | 14 | 2 |
|------------|----------------------------------------------------------------------------------------------------|--------------------------------------------------------------------------------|---------------|---------------------------|--------------------|----|---|
| and states |                                                                                                    |                                                                                |               |                           |                    | 10 | - |
|            | Demonstry Linearity                                                                                 | n Mathamatics Science (1970)<br>Latest                                         |               |                           | inere and a second |    |   |
|            | Done Richard Procession                                                                             |                                                                                |               |                           |                    |    |   |
|            | Test information                                                                                    | Detail                                                                         | Code          | Additional<br>Information | Action             |    |   |
|            | ler.                                                                                                | In-real lands there are little                                                 | -             | interes.                  | Genar              |    |   |
|            | the fix has                                                                                         | Property in generative by come with proper<br>law fill over                    |               |                           | ferior faires      |    |   |
|            | 144 (16)44                                                                                          | Consults i forma forma (20 PORTS 448).<br>Robert of (2004)<br>Robert of        | -             |                           |                    |    |   |
|            | Section and<br>Impacting Treat                                                                      | Printer, Marcol 20, 2024<br>Richt Hart                                         |               |                           | Restminis          |    |   |
|            | Fighters Series                                                                                     | lossococciutation                                                              |               |                           |                    |    |   |
|            | Nappier Int. Prov.<br>Nacijari                                                                      |                                                                                |               |                           |                    |    |   |
|            | Educate Property<br>Triggers                                                                        | AUDINERAL DATA DAVANDER FORMAN<br>AUDIENCIAL DISTRICT, PLANARD                 | - 10          |                           | 645                |    |   |
|            | San Augure                                                                                          | талиятала, клина запта DP залис лицинала.<br>Конситалия мят бали, лицо оркалат | -             | Anna Care                 |                    |    |   |
|            |                                                                                                    | Add Score Replacet                                                             |               |                           |                    |    |   |
|            |                                                                                                    |                                                                                |               |                           |                    |    |   |
|            | Pacifica Test Derve<br>Sense Spice Francisco S<br>Come Mater Processor S<br>Prese Sant Les Processo | ntary Education, Multiple Bulgaeth Mathematika<br>1. utori<br>1.<br>utor       | (DOLL) - Form |                           | Sine mand          |    |   |

STEP 21: You will be able to see your Purchase Details.

Tennessee requires a full and correct Social Security number (SSN) in order to receive score reports and process educator certification applications. Failure to provide an SSN will delay processing of licensure applications.

STEP 22: You can add a score recipient as shown below. Please make sure Austin Peay and the Tennessee State Department of Education are selected. You can click Edit to add additional Recipients.

| Educator Preparation<br>Program | 4428,610 COLLEGE STREET, TN, 370444638                                       | 1028 | 7                            | Edit |
|---------------------------------|------------------------------------------------------------------------------|------|------------------------------|------|
| Score Recipients                | TENNESSEE STATE DEPT OF EDUC 710 JAMES<br>ROBERTSON PKY 12 FL, TN, 372430377 | 8190 | Automatic Score<br>Recipient |      |
|                                 | Add Score Recipient                                                          |      |                              |      |

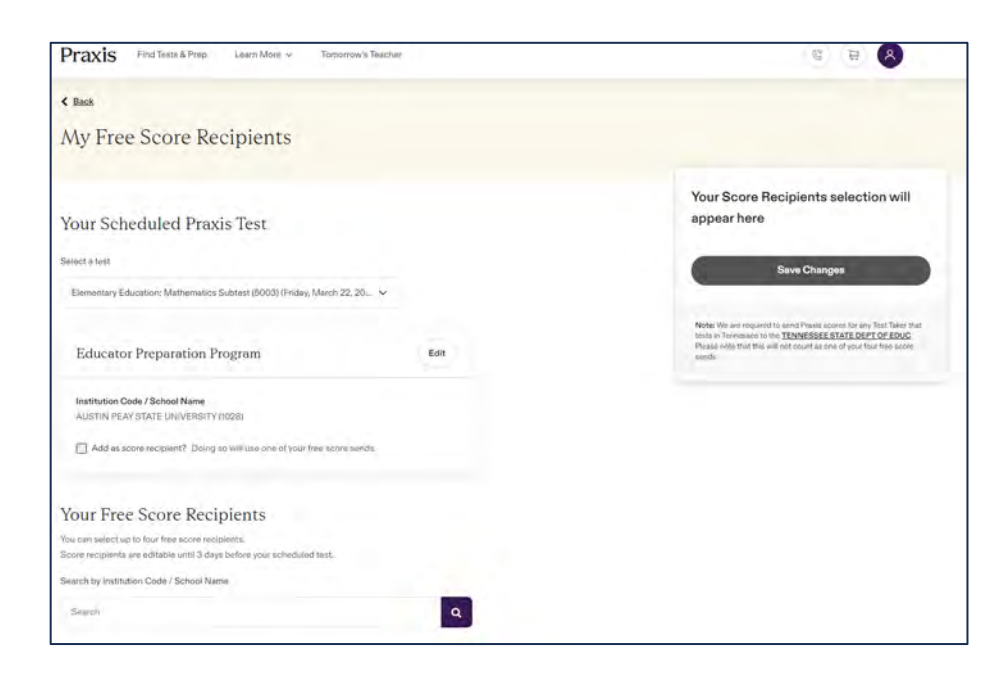

| My Free Score Recipients                                                                                                 |                          |
|----------------------------------------------------------------------------------------------------|--------------------------|
| Your Scheduled Praxis Test                                                                                               |                          |
| Elementary Education: Mathematics Subtest (5003) (Friday                                                                 | /, March 22, 20 🗸        |
| Educator Preparation Program                                                                                             |                          |
|                                                                                                    |                          |
| Institution Code / School Name                                                                                           |                          |
| Institution Code / School Name<br>AUSTIN PEAY STATE UNIVERSITY (1028)                                                    | ×Q                       |
| Institution Code / School Name AUSTIN PEAY STATE UNIVERSITY (1028) Add as score recipient? Doing so will use one of your | ¥ Q<br>free score sends. |
| Institution Code / School Name AUSTIN PEAY STATE UNIVERSITY (1028) Add as score recipient? Doing so will use one of your | ree score sends.         |

| ementary Education: Mathematics Subtest (5003) (Frid | lay, March 22, 20 🗸 |
|------------------------------------------------------|---------------------|
| Educator Preparation Program                         |                     |
| nstitution Code / School Name                        |                     |
| AUSTIN PEAY STATE UNIVERSITY (1028)                  | ×Q                  |

Tennessee requires a full and correct Social Security number (SSN) in order to receive score reports and process educator certification applications. Failure to provide an SSN will delay processing of licensure applications.

# STEP 23: If you added a recipient, make sure to save changes. Then Click Back at the top.

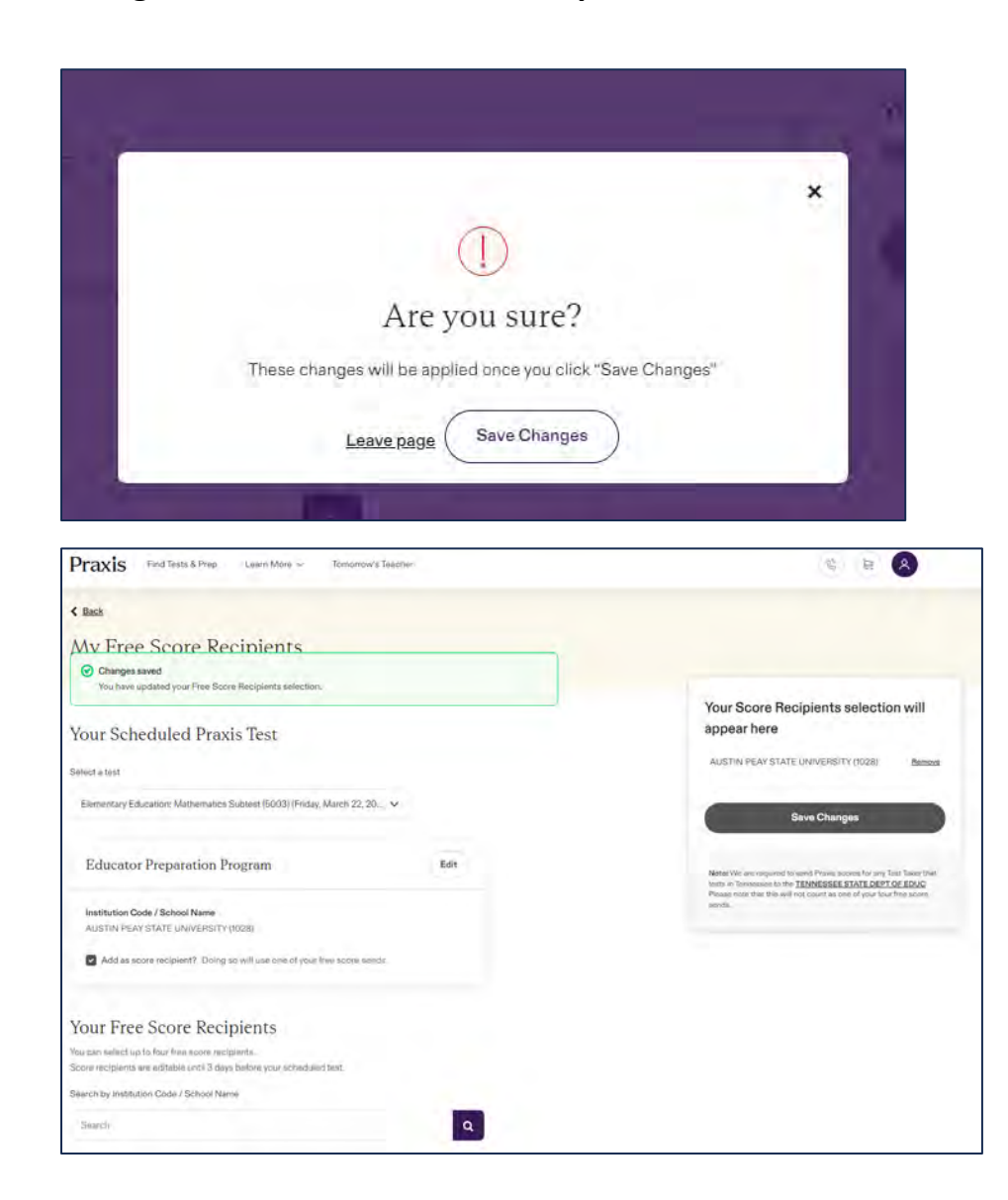

# STEP 24: You should be back at your homepage. See below to view or modify your order.

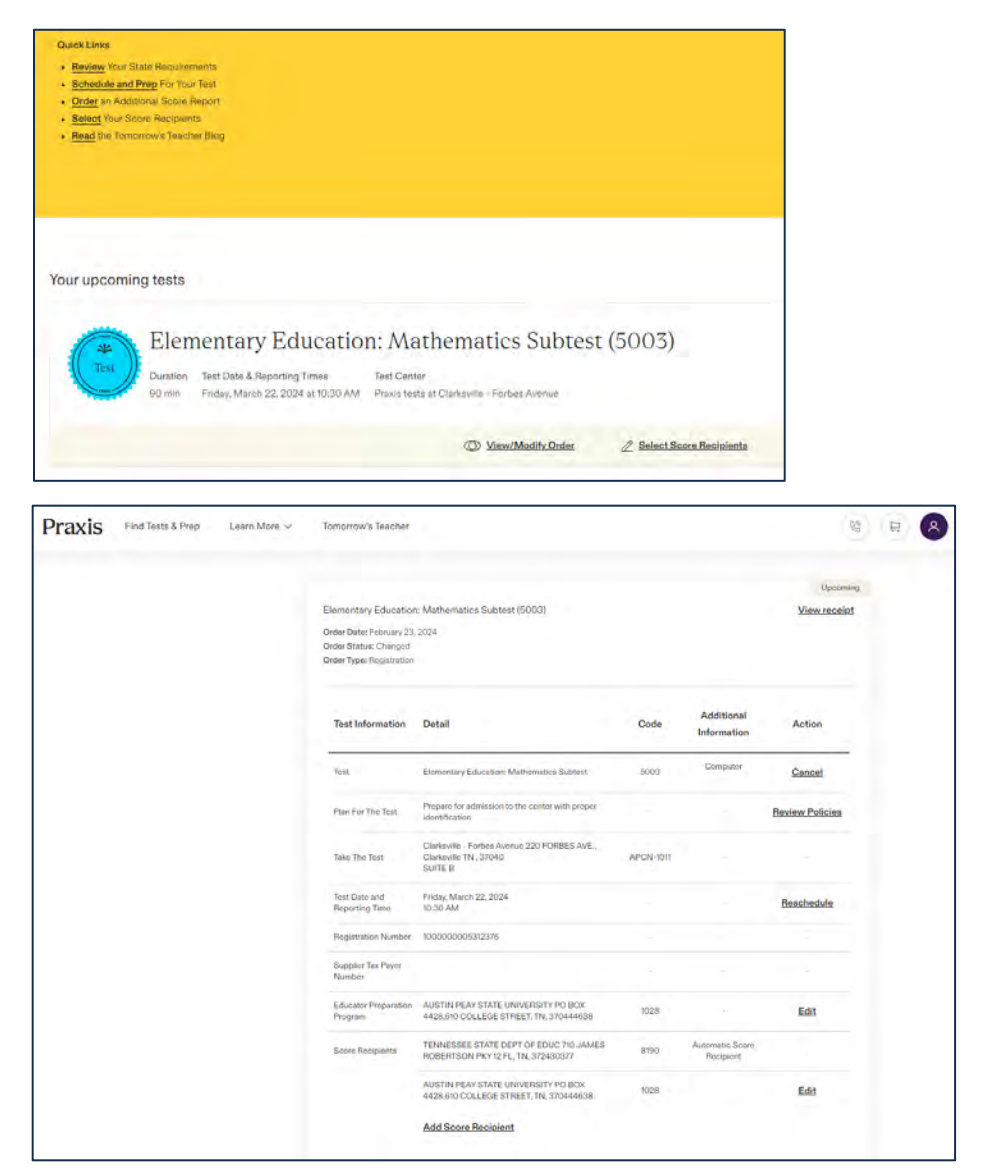